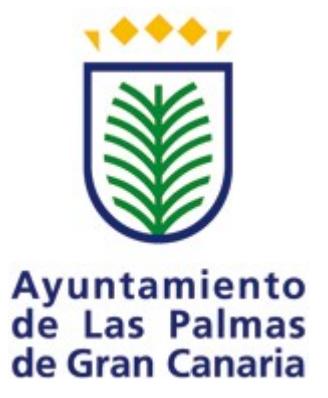

# INDICE

| 1 BUSCAR EL TRÁMITE                                                                        | 1                    |
|--------------------------------------------------------------------------------------------|----------------------|
| 1.1. Búsqueda rápida de trámites                                                           | 1-2                  |
| 1.2. Acceso a ventanilla virtual                                                           | 2-3                  |
| 2. INICIAR EL TRÁMITE: "Subvenciones a ONG en concurrencia competit<br>Servicios Sociales" | iva del Área de<br>4 |
| 2.1. Iniciar trámite                                                                       | 4                    |
| 2.2. "Datos del titular" y "Medio de notificación                                          | 5                    |
| 2.3. "Solicitud de subvención"                                                             | 5-6                  |
| Indica si el proyecto es confinanciado                                                     | 6                    |
| Seleccione el documento y pulse aportar                                                    | 6-7                  |
| Expone/Solicita                                                                            | 7                    |
| Comprobar el contenido y/o los documentos                                                  | 7-8                  |
| Finalizar el trámite pinchar "Tramitar"                                                    | 8                    |
| 3. CONSIDERACIONES GENERALES                                                               | 8                    |
| 3.1. Aportación de documentación                                                           | 8-9                  |
| 3.2. Finalización del trámite                                                              | 9                    |
| 3.3. Presentación de Documentación a Expediente a Trámite                                  | 9-13                 |
| 3.4. Dificultades o errores en la sede                                                     | 13-14                |
| 3.5. Finalización del plazo                                                                | 14                   |

# GUÍA BÁSICA SEDE ELECTRÓNICA Trámite: "Subvenciones a ONG en concurrencia competitiva del Área de Servicios Sociales"

En cumplimiento de lo establecido en la Ley 39/2015, de procedimiento administrativo común, las personas jurídicas deberán relacionarse con las administraciones públicas a través de medios electrónicos (art. 14.2.).

https://www.laspalmasgc.es/es/online/sede-electronica/ayuda/guia-basica/

El ayuntamiento de Las Palmas de Gran Canaria cuenta con la sede electrónica, a la que se accede desde la página municipal. <u>www.laspalmasgc.es</u>

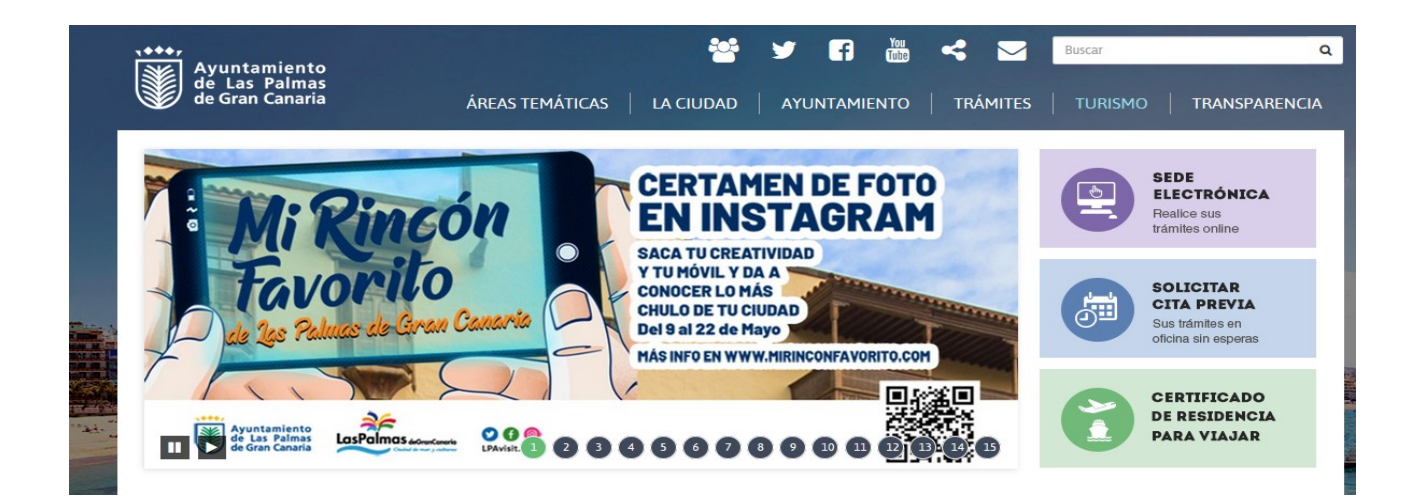

# 1.- BUSCAR EL TRÁMITE:

# 1.1. Búsqueda rápida de trámites.

# Sede electrónica

Búsqueda Rápida de Trámites

Subvenciones a ONG en concurrenca competitiva del Área de Servicios Sociales

Al pinchar en <u>búsqueda rápida</u> poner <u>ONG,</u> y clicar en el trámite **"Subvenciones a** ONG en concurrencia competitiva del Área de Servicios Sociales" :

# Subvenciones a ONG en concurrencia competitiva del Área de Servicios Sociales

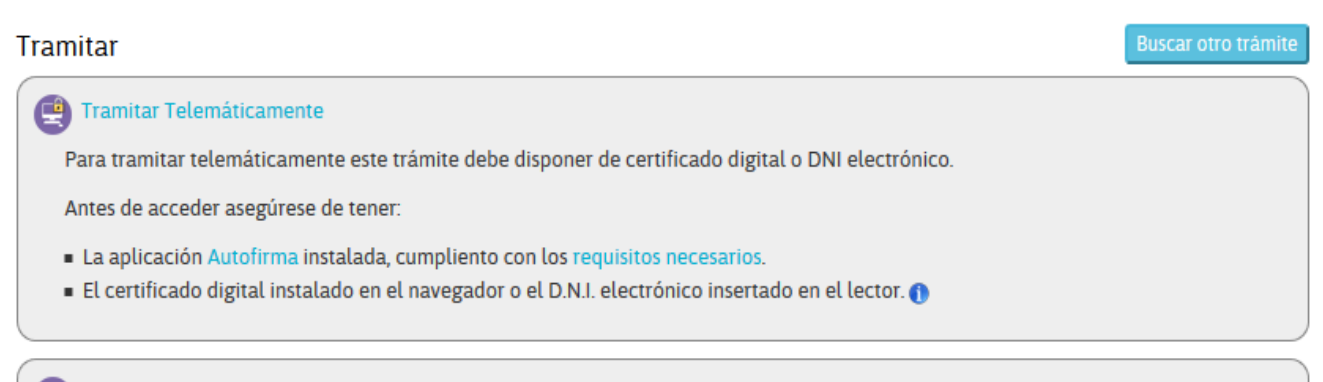

Ficha Completa del Trámite

Accederá a una página con toda la información del trámite y podrá realizar realizar la solicitud on-line si dispone de certificado digital o dni electrónico. ()

#### Objeto

Estas subvenciones competitivas tienen por objeto promover la cofinanciación de proyectos sociales que desarrollen entidades privadas sin ánimo de lucro, que complementen las competencias de los servicios sociales y que tengan por finalidad cubrir las necesidades sociales de los ciudadanos del municipio de Las Palmas de Gran Canaria, especialmente aquellos proyectos que tengan por destinatarios a personas excluidas o en riesgo de exclusión social.

### Al pinchar en cl@ve, posteriormente en el certificado digital, entrar e iniciar el trámite.

#### **OPCIONES DE ACCESO**

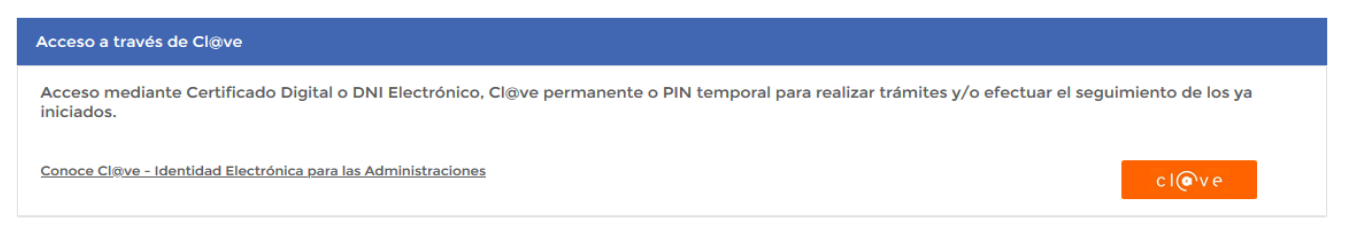

### 1.2. Acceso a ventanilla virtual.

#### ACCESO A VENTANILLA VIRTUAL

En la Ventanilla Virtual municipal puede gestionar tramites no tributarios, tales como los relativos al padrón municipal y solicitudes de licencias entre otros.

Puede acceder a esta Ventanilla mediante el sistema Cl@ve con certificado digital, dni-electrónico, Cl@ve pin y Cl@ve Permanente. Más información

Información Importante.- Para poder realizar on-line muchos de los trámites de este Ventanilla a través de certificado digital o dnielectrónico es necesario instalar la aplicación Autofirma

ACCESO VENTANILLA VIRTUAL

Al entrar en la sede electrónica, acceder a la ventanilla virtual y pinchar en "*Iniciar* Sesión".

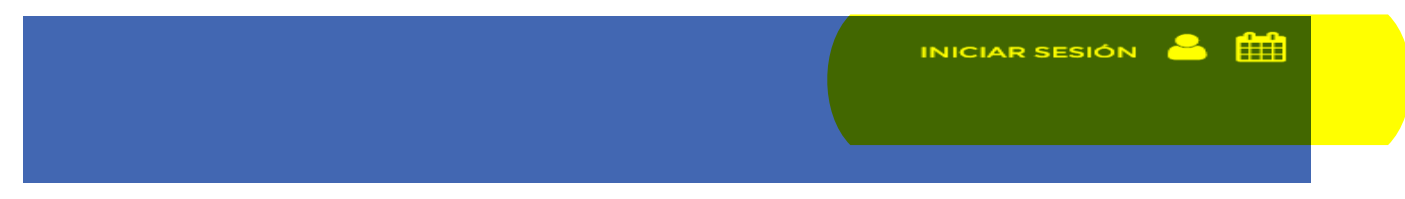

Elija el método de identificación.

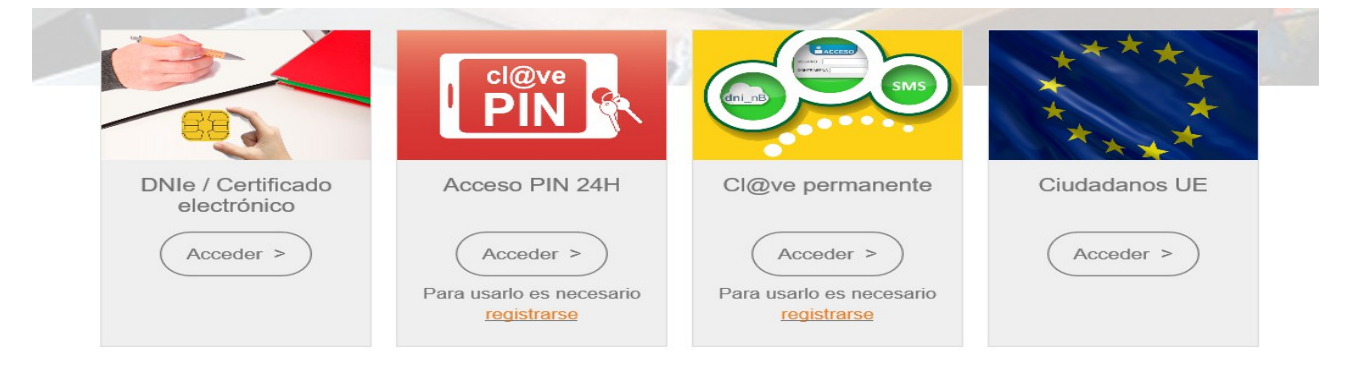

Accede con el certificado digital, y en "Buscar Trámites" poner ONG.

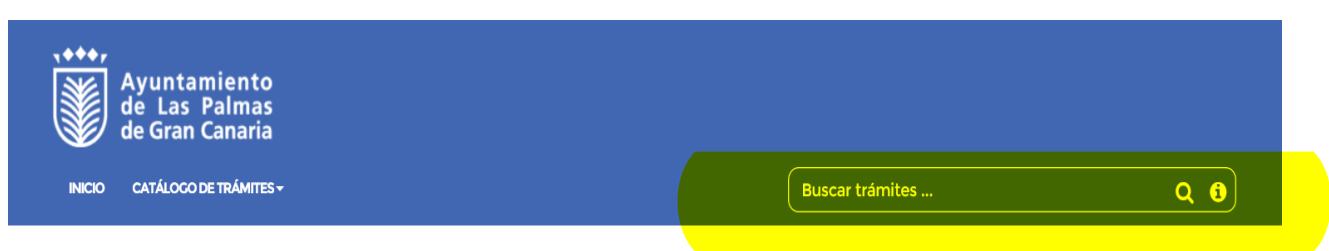

Desde el Ayuntamiento de Las Palmas de Gran Canaria hemos dado un paso más en el esfuerzo por acercar la administración local a todas las personas que viven y forman parte de nuestra ciudad. Tratamos de facilitar las relaciones de la ciudadanía con la administración y convertir a nuestro Ayuntamiento en un lugar sin barreras y al alcance de todos. Un Ayuntamiento cuya labor esté orientada en todo momento hacia la satisfacción de las necesidades de nuestra comunidad y hacia la atención de las personas.

Para contribuir a ello hemos creado la Ventanilla Virtual del Ayuntamiento de Las Palmas de Gran Canaria, desde donde se tendrá acceso a todo tipo de información práctica relativa al ente municipal. Asimismo, puede realizarse una amplia variedad de trámites, incluyendo el correspondiente registro electrónico de los mismos, y consultar el estado de los expedientes en los que se sea parte. Todo lo cual, sin tener que desplazarse a las oficinas municipales y eliminando tiempos de espera y colas.

La colaboración de los usuarios de estos servicios Web mediante sugerencias, o informando de posibles problemas operativos, resulta esencial para que los podamos mejorar. Al fin y al cabo, se trata de servicios novedosos que deberán ir evolucionando para que resulten cada vez más cómodos e inmediatos. Supone, pues, un reto tecnológicamente complejo que solo con la colaboración ciudadana el Ayuntamiento puede proporcionar una adecuada respuesta.

Trabajamos intensamente para que el Ayuntamiento esté a su disposición las 24 horas del día todos los días del año.

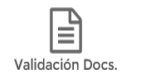

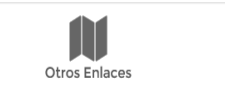

En la siguiente pantalla pinchar en **"Subvenciones a ONG en concurrencia** competitiva del Área de Servicios Sociales".

| SELECCIÓN DE TRÁMITES                                                |                                  |                                        |          |
|----------------------------------------------------------------------|----------------------------------|----------------------------------------|----------|
| Incluir descripción ampliada                                         | Trámites por Internet            | Trámites sin identificar               |          |
| Baja de la inscripción en el Registro de B                           | Entidades Ciudadanas             |                                        | <b>a</b> |
| Cesión de uso de local                                               |                                  |                                        | <b>a</b> |
| Informe de Evaluación de Edificios                                   |                                  |                                        |          |
| Propuestas de acciones y/o actividades                               | realizadas por Asociaciones y P  | Personas a título individual (PTI)     |          |
| Renovación anual de la inscripción en el                             | Registro de Entidades Ciudada    | nas                                    |          |
| Solicitud de Inscripción en el Registro M<br>Uniones de Asociaciones | lunicipal de Entidades Ciudadan  | nas de Federaciones, Confederaciones o | <b>a</b> |
| Solicitud de Modificación de Datos en e                              | l Registro Municipal de Entidade | es Ciudadanas                          |          |
| Subvenciones a ONG en concurrencia co                                | ompetitiva del Área de Servicios | s Sociales                             |          |
| Subvenciones directas nominativas para                               | a ONG del Área de Servicios Soc  | iales                                  | <u> </u> |

# 2. INICIAR EL TRÁMITE: "Subvenciones a ONG en concurrencia competitiva del Área de Servicios Sociales"

**2.1. "Iniciar Trámite",** si cumples los requisitos de la convocatoria (ver hoja informativa) y tienes la documentación indicada a aportar (anexos, ver descargas/enlaces). El asistente virtual indicará los pasos a seguir.

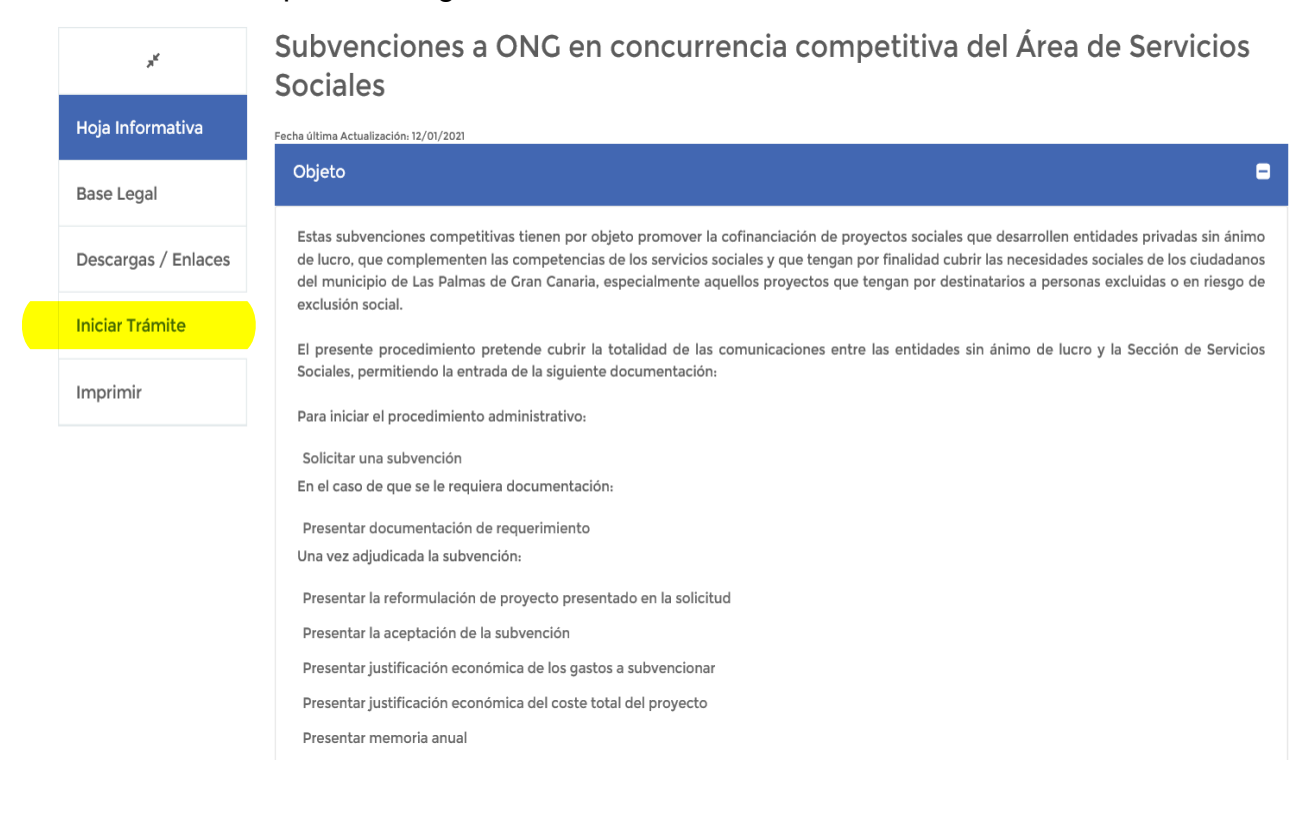

# 2.2. "Datos del titular" y "Medio de notificación".

Corresponden a los datos del certificado digital.

Se debe comprobar los datos donde se enviarán todas las notificaciones y requerimientos, por vía telemática mediante sede electrónica según establece la Ley 39/2015, en su artículo 14.2.

# **Asistente Virtual**

DATOS DEL INTERESADO O DEL REPRESENTANTE EN SU CASO. Compruebe que sus datos son correctos y me recepción de notificaciones si lo estima conveniente

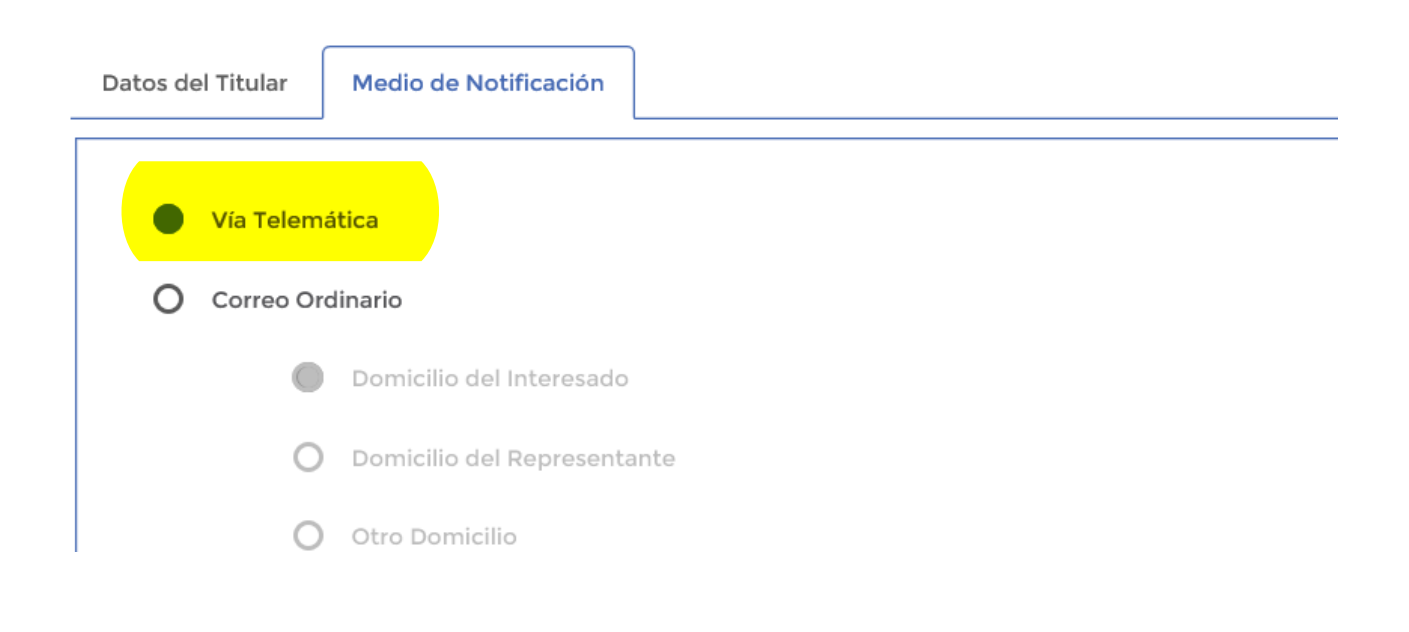

# 2.3. "Solicitud de subvención".

Una vez revisada la información, se da a <u>siguiente</u> y atendiendo las indicaciones del asistente virtual ir seleccionando la parte del procedimiento que corresponda en cada caso: Solicitud de subvención, requerimiento, reformulación, justificación... hasta completar el trámite administrativo con la firma digital.

| я <sup>st</sup>     | Subvenciones a ONG en concurrencia competitiva del Area de Servic<br>Sociales                           |
|---------------------|----------------------------------------------------------------------------------------------------|
| Hoja Informativa    |                                                                                                    |
| Base Legal          | Asistente Virtual<br>Marque la actuación que va a llevar a cabo mediante la realización de este trámite |
| Descargas / Enlaces |                                                                                                    |
|                     | Seleccione la respuesta que considere correcta.                                                         |
| Iniciar Trámite     | Solicitud de subvención                                                                                 |
| Imprimir            | Presentar documentación solicitada mediante un requerimiento                                            |
|                     | Presentar reformulación del proyecto                                                                    |
|                     | Presentar justificación económica de los gastos a subvencionar por el ayuntamiento                      |
|                     | Presentar justificación económica del coste total de proyecto                                           |
|                     | Presentar memoria anual                                                                                 |
|                     | Aceptación de la Subvención                                                                             |

## Indica si el proyecto es confinanciado.

Subvenciones a ONG en concurrencia competitiva del Área de Servicios Sociales

| Asistente Virtual               |               |                 |  |  |  |
|---------------------------------|---------------|-----------------|--|--|--|
| ¿El proyecto es cofinancia      | do?           |                 |  |  |  |
|                                 |               |                 |  |  |  |
| Seleccione la respu             | esta que cons | idere correcta. |  |  |  |
| Sí                              |               |                 |  |  |  |
| No                              |               |                 |  |  |  |
|                                 |               |                 |  |  |  |
| ANTERIOR                        |               |                 |  |  |  |
|                                 |               |                 |  |  |  |
| <b>D</b> <sup>1</sup> and a set |               |                 |  |  |  |

documentación que se debe aportar.

### El proyecto confinanciado se aporta también la siguiente documentación:

| Solicitud, resolución de concesión de subvenciones o convenio con otras administraciones públicas o privadas en<br>el que conste la cuantía solicitada o concedida al proyecto | No |
|----------------------------------------------------------------------------------------------------|----|
| Certificación de la entidad solicitante en la que consten desglosados los conceptos y la cantidad asignada a cada<br>uno de estos, así como su destino                         | No |

### Seleccione el documento y pulse aportar.

En el supuesto que sea necesario, aportar un documento explicativo, por ejemplo en el caso de los voluntarios cuando la entidad no cuenta del mismo y no puede aportar los acuerdos o compromisos formalizados.

#### Asistente Virtual

Documentos o Contenidos mínimos a aportar. Independientemente de que en esta pantalla aparezcan o no otros documentos - circunstancia qu dependerá de cual haya sido el desarrollo y características del diálogo interactivo - siempre puede aportar los documentos que considere oportuno: mediante el botón "Añadir documento"

| Seleccione el documento y pulse aportar                                                                                                    | Aportado |
|----------------------------------------------------------------------------------------------------|----------|
| Anexo I Solicitud de subvención concurrencia competitiva                                                                                                    | No       |
| Documento de estar registrado como Asociación, Fundación u Organización sin ánimo de lucro, con una<br>antigüedad mínima de 2 años a la fecha de publicación de la convocatoria | No       |
| Inscripción en el Registro de Entidades Colaboradoras en la prestación de Servicios Sociales del Gobierno de<br>Canarias o certificado de inscripción de los últimos 5 años     | No       |
| Solicitud-renovación de la inscripción en el Registro Municipal de Entidades Ciudadanas de este Ayuntamiento                                                                    | No       |
| Estatutos de la Organización                                                                                                    | No       |
| Tarjeta de identificación fiscal de la organización                                                                                                    | No       |
| Documento de identificación del representante legal que firma la solicitud de subvención                                                                                        | No       |
| Certificación de la entidad que acredite la condición de representante legal                                                                                                    | No       |
| Documentación acreditativa original y en vigor de hallarse al corriente en el cumplimiento de las obligaciones<br>tributarias locales                                           | No       |
| Documentación acreditativa original y en vigor de hallarse al corriente en el cumplimiento de las obligaciones<br>tributarias estatales                                         | No       |

### Expone/Solicita.

Cuando se aporte y añada la documentación, pulsar "**Siguiente**". Expone, continuar "**Siguiente**". Solicita, pinchar "**Siguiente**".

### Subvenciones a ONG en concurrencia competitiva del Área de Servicios Sociales

#### Asistente Virtual

EXPONE: En el recuadro de la parte inferior se muestra un texto tipo, ajustado al asunto que está tramitando en este momento. Puede modificarlo o añadir la información que estime conveniente. El contenido resultante se incluirá en la instancia.

| Expone                               |                                       |                                             | (Caracteres disponibles 3879) |
|--------------------------------------|---------------------------------------|---------------------------------------------|-------------------------------|
| Para llevar a cabo actuaciones que t | engan por finalidad cubrir las necesi | idades sociales de los ciudadanos del munic | ipio.                         |
| ANTERIOR                             | CANCELAR                              |                                             | SIGUIENTE                     |
|                                      |                                       |                                             |                               |

#### Asistente Virtual

SOLICITA: En el recuadro de la parte inferior se muestra un texto tipo, ajustado al asunto que está tramitando en este momento. Puede modificarlo o añadir la información que estime conveniente. El contenido resultante se incluirá en la instancia.

| Solicita                                                  |                                      |                                            | (Caracteres disponibles 3837) |
|-----------------------------------------------------------|--------------------------------------|--------------------------------------------|-------------------------------|
| se tenga por formulada la presente,<br>efectos oportunos. | e sea admitida y, en base a lo expue | esto y documentación aportada, se tenga er | n cuenta lo presentado a los  |
| ANTERIOR                                                  | CANCELAR                             |                                            | SIGUIENTE                     |

**Comprobar el contenido y/o los documentos**, tanto los que se generan como los NO aportados, al objeto de rectificar el trámite si es el caso y no generar un requerimiento de forma automática al no aportar los documentos obligatorios.

Subvenciones a ONG en concurrencia competitiva del Área de Servicios Sociales

#### Asistente Virtual

Fin del Diálogo. Compruebe el contenido de los informes que se generan y retroceda si desea modificar datos o respuestas

| Documentos que se generan                                          |   |  |
|--------------------------------------------------------------------|---|--|
| Solicitud - Instancia                                              | Q |  |
| Aviso de documentos no aportados                                   | Q |  |
| Antes de TRANITAR communes el contenido de los desumentos. Algunos |   |  |

Antes de TRAMITAR compruebe el contenido de los documentos Algunos campos como el número de registro de entrada y la fecha se cumplimentarán una vez haya tramitado el asunto

| ANTERIOR | CANCELAR | TRAMITAR |  |
|----------|----------|----------|--|
|          |          |          |  |

Finalizar el trámite, pinchar "Tramitar".

## 3. CONSIDERACIONES GENERALES:

### 3.1. Aportación de documentación.

Los trámites solicitan toda la documentación indicada en la normativa que rige las subvenciones, por lo que los documentos deben aportarse en su totalidad; en caso contrario se generará un requerimiento automático de documentación. *A TENER EN CUENTA:* los documentos que obren en poder de la Administración y no lo tengan que subir tendrán que aportar un documento genérico con para que no genere un requerimiento, se puede hacer uno para todos los documentos y adjuntarlo en cada apartado.

Ejemplo de documento genérico:

### "DATOS DE LA ENTIDAD

NOMBRE Y APELLIDOS DEL/LA REPRESENTANTE LEGAL ......con DNI......de la ASOCIACIÓN O FUNDACIÓN.....

COMUNICA:

Que de acuerdo a lo establecido en el marco normativo artículo 28 de la Ley 39/2015, de 1 de octubre, procedimiento administrativo común de las administraciones públicas, la documentación que a continuación se detalla, obra en poder del Ayuntamiento de Las Palmas de Gran Canaria, sin haber sufrido variación alguna.

• • • • • •

Y para que conste y surta los efectos oportunos se firma el presente comunicado en Las Palmas de Gran Canaria mediante fecha y firma electrónica."

Para aportar la documentación debes ponerte encima del documento y seleccionarlo, (se queda sombreado) y se pincha en <u>aportar.</u>

Al darle a siguiente te salta a una pantalla con varias opciones: la que mas se usa es adjunto documento digital, hay varias opciones a seleccionar.

| Subv<br>Socia | enciones a ONG en concurrencia competitiva del Área de Servicios<br>lles                                                                                                 |
|---------------|----------------------------------------------------------------------------------------------------|
| Docu          | mento a aportar : Anexo I Solicitud de subvención concurrencia competitiva                                                                                               |
| 0             | Lo presentaré en el registro de la entidad (presencialmente o mediante correo ordinario)                                                                                 |
| 0             | Adjunto documento digital (tamaā±o māiximo permitido 50 Mb) 🕜<br>EXAMINAR                                                                                                |
| 0             | Lo aporté en un trámite anterior mediante este servicio de Ventanilla Virtual, o bien se encuentra en alguno de mis expedientes<br>electrónicos<br>(Localizar Documento) |
| 0             | Se encuentra anexo a otro de los documentos que se aportan en este trámite                                                                                               |
| •             | No aporto el documento o me opongo a su consulta, en su caso, por el siguiente motivo                                                                                    |
|               |                                                                                                    |

Lo importante es que el NO de la pantalla anterior se convierta en SI. **TODA LA COLUMNADO DE APORTADO DEBE TENER UN SI** para poder continuar con el trámite porque cualquier documento que no tenga el SI y se envíe, generará un requerimiento.

### 3.2. Finalización del trámite.

El trámite no está finalizado hasta que se firme y salga una pantalla que indique el trámite está completado y se te envié una notificación de registro. Guardar el documento con el número de registro de entrada.

El documento te indicará tanto la documentación aportada como la documentación pendiente, si se ha quedado algo pendiente de entregar.

Si se queda documentación pendiente contestar al requerimiento que se te hará a través de la sede electrónica.

### 3.3. Presentación de Documentación a Expediente a Trámite.

Trámites por Internet

En el caso de no encontrar un trámite apropiado para lo que se presenta, se podrá utilizar el procedimiento genérico ya establecido por la sede: "**Presentación de Documentación a Expediente a Trámite**".

#### Buscar el trámite y seleccionarlo.

SELECCIÓN DE TRÁMITES

Incluir descripción ampliada

Trámites sin identificar

Presentación de Documentación a Expediente en Trámite

### Iniciar el trámite.

| *                | Presentación de Documentación a Expediente en Trámite                                                                                                    |
|------------------|----------------------------------------------------------------------------------------------------|
| Hoja Informativa | Fecha última Actualización: 12/01/2021 Objeto                                                                                                    |
| Base Legal       | Aportar documentos en cualquier fase del procedimiento anterior al trámite de audiencia, que deberán ser tenidos en cuenta por el órgano competente<br>al redactar la propuesta de resolución. |
| Iniciar Trámite  |                                                                                                    |
| Imprimir         | Unidad Tramitadora                                                                                                    |
|                  | (02) Servicio de Asistencia Ciudadana<br>Calle León y Castillo, 270 - 1º Planta 35005                                                                                                    |
|                  |                                                                                                    |

No poner n.º de expediente ni fecha, pinchar "siguiente.

## Unidad tramitadora.

Presentación de Documentación a Expediente en Trámite

| Asistente Virtual                  |          |   |     |   |           |   |
|------------------------------------|----------|---|-----|---|-----------|---|
| Señale el Departamento de destino. |          |   |     |   |           |   |
|                                    |          |   |     |   |           |   |
| Unidad Tramitadora                 |          |   |     |   |           |   |
|                                    |          | < | 1/1 | > | m         |   |
|                                    |          | • |     | • |           |   |
| Selecciona la Unidad Tramitadora   |          |   |     |   |           |   |
| <mark>24.3</mark>                  |          |   |     |   |           | • |
|                                    |          |   |     |   |           |   |
|                                    |          |   |     |   |           |   |
| ANTERIOR                           | CANCELAR |   |     |   | SIGUIENTE |   |

# Poner "Sección de Servicios Sociales".

Presentación de Documentación a Expediente en Trámite

| indique la numeración del expediente así como la recha que quiere adjuntar la documentación presentada |
|----------------------------------------------------------------------------------------------------|
| Número de Expediente y Fecha<br>N° Expediente<br>NO SE PONE NADA<br>Fecha<br>NO SE PONE NADA           |
| ANTERIOR CANCELAR SIGUIENTE                                                                            |

# Presentación de Documentación a Expediente en Trámite

### Asistente Virtual

Señale el Departamento de destino.

| Unidad Tramitadora                   |          |   |     |   |           |   |
|--------------------------------------|----------|---|-----|---|-----------|---|
|                                      |          | < | 1/1 | > | Ŵ         |   |
| Selecciona la Unidad Tramitadora     |          |   |     |   |           |   |
| (24.3) Sección de Servicios Sociales |          |   |     |   | ×         | • |
|                                      |          |   |     |   |           |   |
| ANTERIOR                             | CANCELAR |   |     |   | SIGUIENTE |   |

# Presentación de Documentación.: Añadir otro Doc. Descripción. Descripción.

Presentación de Documentación a Expediente en Trámite

| Asistente Virtual                                                                                                    |               |  |           |  |  |
|----------------------------------------------------------------------------------------------------|---------------|--|-----------|--|--|
| Documentos o Contenidos mínimos a aportar. Independientemente de que en esta pantalla aparezcan o no otros documentos - circunstancia que<br>dependerá de cual haya sido el desarrollo y características del diálogo interactivo - siempre puede aportar los documentos que considere oportunos,<br>mediante el botón "Añadir documento" |               |  |           |  |  |
| Seleccione el documento y                                                                                                    | pulse aportar |  | Aportado  |  |  |
|                                                                                                    |               |  |           |  |  |
| + Añadir otro Doc.                                                                                                    |               |  |           |  |  |
|                                                                                                    |               |  |           |  |  |
| ANTERIOR                                                                                                    | CANCELAR      |  | SIGUIENTE |  |  |

# Presentación de Documentación a Expediente en Trámite

| Añadir documento                     |          |         |
|--------------------------------------|----------|---------|
| Descripción del documento a aportar* |          |         |
|                                      |          |         |
|                                      | CANCELAR | GUARDAR |

#### Presentación de Documentación a Expediente en Trámite

#### Asistente Virtual

Documentos o Contenidos mínimos a aportar. Independientemente de que en esta pantalla aparezcan o no otros documentos - circunstancia que dependerá de cual haya sido el desarrollo y características del diálogo interactivo - siempre puede aportar los documentos que considere oportunos, mediante el botón "Añadir documento"

| Seleccione el documento y |          | Aportado |        |
|---------------------------|----------|----------|--------|
|                           |          |          | Sí     |
| + Añadir otro Doc.        |          |          |        |
| ANTERIOR                  | CANCELAR | SIG      | UIENTE |

#### Presentación de Documentación a Expediente en Trámite

Documento a aportar : .....

| 0 | Lo presentaré en el registro de la entidad (presencialmente o mediante correo ordinario) |
|---|------------------------------------------------------------------------------------------|
|---|------------------------------------------------------------------------------------------|

| EXAMINAR | Adjunto document | o digital (tamaño mÃ | aiximo permitido 50 | мь) 🕜 |  |
|----------|------------------|----------------------|---------------------|-------|--|
|          | EXAMINAR         |                      |                     |       |  |
|          |                  |                      |                     |       |  |

- O Lo aporté en un trámite anterior mediante este servicio de Ventanilla Virtual, o bien se encuentra en alguno de mis expedientes electrónicos (Localizar Documento)
- O Se encuentra anexo a otro de los documentos que se aportan en este trámite
- O Dispongo del documento y me comprometo, mediante DECLARACIÓN RESPONSABLE, a presentarlo a requerimiento de la Entidad.

| O No aporto el documento o me opongo a su consulta, en su caso, por el siguiente motivo |
|-----------------------------------------------------------------------------------------|
|-----------------------------------------------------------------------------------------|

OTROS DATOS FACILITADOS DEL DOCUMENTO

### Expone.

# Presentación de Documentación a Expediente en Trámite

#### Asistente Virtual

EXPONE: En el recuadro de la parte inferior se muestra un texto tipo, ajustado al asunto que está tramitando en este momento. Puede modificarlo o añadir la información que estime conveniente. El contenido resultante se incluirá en la instancia.

CANCELAR

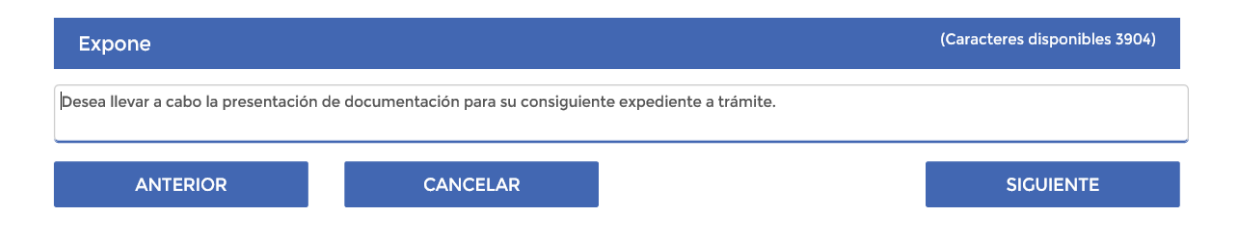

GUARDAR

# Solicita

# Presentación de Documentación a Expediente en Trámite

#### Asistente Virtual

SOLICITA: En el recuadro de la parte inferior se muestra un texto tipo, ajustado al asunto que está tramitando en este momento. Puede modificarlo o añadir la información que estime conveniente. El contenido resultante se incluirá en la instancia.

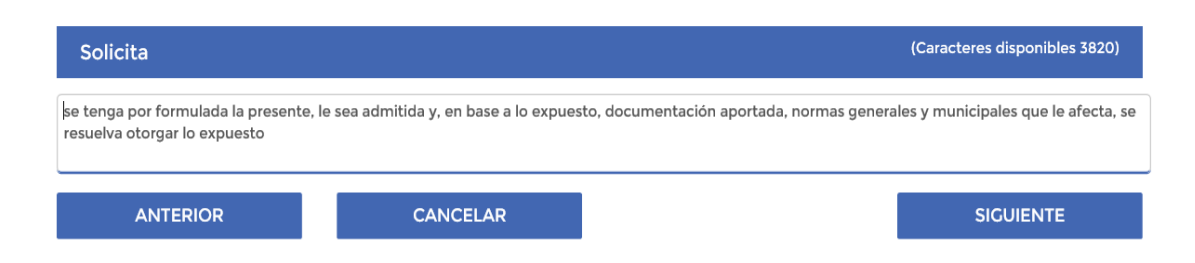

### Fin del trámite. Compruebe el contenido. Tramitar

Presentación de Documentación a Expediente en Trámite

| Asistente Virtual<br>Fin del Diálogo. Compruebe el contenido de los informes que se generan y retroceda si desea modificar datos o respuestas |          |  |  |  |  |
|----------------------------------------------------------------------------------------------------|----------|--|--|--|--|
| Documentos que se generan                                                                                                    |          |  |  |  |  |
| Solicitud - Instancia                                                                                                    | Q        |  |  |  |  |
| ANTERIOR CANCELAR                                                                                                    | TRAMITAR |  |  |  |  |

# 3.4. Dificultades o errores en la sede.

Dificultades técnicas que se puedan encontrar con la sede electrónica, tales como que no se conecta y no te permite firmar o finalizar el trámite, se cuelga, etc. se puede llamar al **010 (928446000)** y pedir hablar con la persona que atiende la sede electrónica; también se puede comunicar una incidencia a la sede

https://www.laspalmasgc.es/es/online/sede-electronica/ayuda/soporte-sede/

#### Contactar con el Soporte Técnico de la Web y Sede Electrónica

Antes de usar este formulario de contacto le recomendamos visitar las distintas páginas de ayuda que ofrecemos en esta sección.

- Como introducción puede ver nuestra <mark>Guía básica de ayuda a la sede electrónica.</mark> Si ya tiene localizado el problema puede que encuentre la respuesta en nuestra página de Preguntas Más Frecuentes o Requisitos Técnicos Para descargas e información de AutoFirma, por favor, visite nuestra página de descarga e información de la aplicación Autofirma.

| Nombre*                             |          |
|-------------------------------------|----------|
|                                     |          |
| Correo electrónico*                 |          |
|                                     |          |
| Asunto*                             |          |
|                                     |          |
| Acerca de*                          |          |
| En el Acceso                        |          |
|                                     | $\sim$   |
| Adjuntar archivo (Tamaño máx. 4 MB) |          |
|                                     | Examinar |
| Expone*                             |          |
|                                     |          |
|                                     |          |
|                                     |          |

# 3.5. Finalización del plazo.

Se recomienda no dejar la presentación de la documentación para el último día o la última hora del plazo, para evitar saturación en la red.